## solaredge

# Poznámky k aplikaci – Řízení energie: Ovládání režimu baterie

### Historie verzí

Verze 1, červen 2023

### Obsah

| Poznámky k aplikaci – Řízení energie: Ovládání režimu baterie | 1 |
|---------------------------------------------------------------|---|
| O režimech baterie                                            | 1 |
| Stránka baterie                                               | 2 |
| Stránka Režim baterie                                         | 3 |
| Zobrazení monitorovací platformy                              | 7 |
| Informace o bezpečnostních symbolech                          | 8 |
| Kontakt na podporu                                            | 9 |

### O režimech baterie

Funkce Režimy baterie v aplikaci mySolarEdge umožňuje majitelům nemovitostí vybrat si jeden z následujících režimů bateriového provozu:

- *Maximalizace vlastní spotřeby*. Využívá veškerou dostupnou FV produkci k napájení domácnosti a nabíjení baterie.
- Časový tarif. Optimalizuje FV systém tak, aby zajišťoval solární a akumulovanou energii, když jsou importní sazby nejvyšší.
- Pouze záloha (pouze pro zálohovací instalace). Uchovává energii pro použití v případě výpadku proudu.

Aby si majitel domu mohl vybrat režim baterie, musí být na záložce **Přístup k instalaci** na stránce **Administrátor** v monitorovací platformě uživatel definován jako "Vlastník instalace". Jakmile majitel nemovitosti vybere režim baterie, uživatelé instalace a účtu, jako jsou instalační technici, přijdou o oprávnění upravovat režim baterie, dokud majitel znovu nevybere "Nastavení instalátora" v aplikaci mySolarEdge. Tím se systém SolarEdge nastaví na režim určený instalačním technikem v monitorovací platformě.

Další informace najdete v části Režimy baterie.

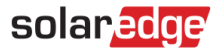

## Stránka baterie

Stránka baterie v mySolarEdge (viz snímek obrazovky níže) zobrazuje všechny funkce a informace o stavu baterie. Chcete-li přejít na stránku Baterie, klepněte na záložku **Baterie** v dolní části stránky.

| 9:41 🔿 🗖                                                                                                    |
|----------------------------------------------------------------------------------------------------|
| $\equiv$ 12 Wilderness Heights                                                                                                    |
| <b>Charging</b><br>1.62 kW                                                                                                    |
| Battery Mode >                                                                                                    |
| <ul> <li>Time of Use</li> <li>Maximize savings by using solar and stored<br/>energy to power your home when utility rates<br/>are high</li> <li>Edit Settings</li> </ul> |
| Backup >                                                                                                    |
| <li>(f) Backup Reserve 15%</li>                                                                                                    |
| Weather Guard On                                                                                                    |
| (i) Battery Information >                                                                                                    |
| Záložka Baterie                                                                                                    |
|                                                                                                    |

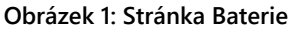

Na stránce se zobrazují následující informace:

- V grafickém záhlaví je zobrazen stav baterie SOE (state of energy v %) a informace o nabíjení nebo vybíjení a rychlosti nabíjení/vybíjení (v kW). Kromě toho uvidíte oznámení o mimořádných událostech, jako je zálohování nebo problém s komunikací.
- Panel Režim baterie zobrazuje aktuálně vybraný režim baterie. Klepnutím na panel se otevře <u>Stránka Režim baterie</u>, kde můžete vybrat jiný režim baterie.
- Tento panel je k dispozici pouze u zálohovacích instalací. Uvádí procento záložní rezervy a stav funkce SolarEdge Ochrana před nepřízní počasí (dostupné pouze ve Spojených státech).
- Panel Informace o baterii uvádí metadata baterie, včetně výrobního čísla baterie, její kapacity a měniče, ke kterému je připojená.

## solaredge

## Stránka Režim baterie

Stránka Režim baterie umožňuje vybrat provozní režim baterie. Chcete-li přejít na stránku Režim baterie, klepněte na stránce Baterie na panel **Režim baterie**, jak ukazuje Obrázek 2 níže.

Stránka Režim baterie uvádí režimy baterie, které instalace podporuje. Majitel nemovitosti si může kdykoli vybrat možnost **Zpět na poslední nastavení instalátora**, a použít tak režim, který instalační technik nastavil pro instalaci. Instalační technik tím získá oprávnění k nastavení dalších režimů na záložce Správce energie na stránce Administrátor monitoringu.

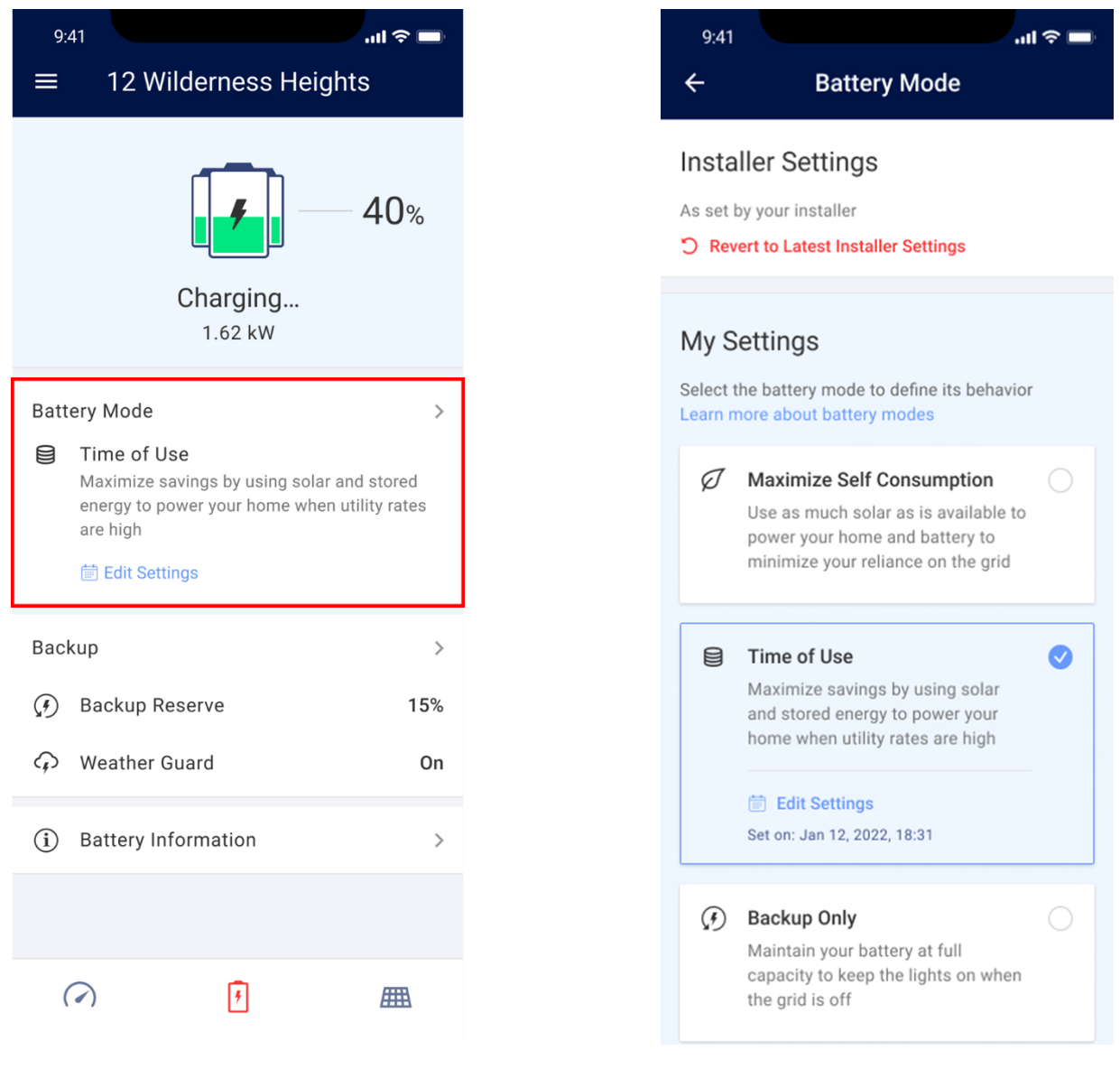

Obrázek 2: Klepnutím otevřete stránku Režim baterie

Obrázek 3: Možnosti nastavení režimu baterie

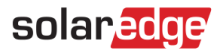

### **Režimy baterie**

Dostupné režimy baterie jsou popsány v následujících částech:

### Maximalizace vlastní spotřeby

Účelem režimu **Maximalizace vlastní spotřeby** je co nejmenší závislost na rozvodné síti díky využití takového množství solární energie, jaké je k dispozici k napájení instalace a nabíjení baterie. V tomto režimu instalace upřednostňuje dostupnou solární energii uloženou v baterii před importem elektřiny ze sítě. Dokud bude dostatek energie pro vaši současnou spotřebu, nebude instalace využívat energii ze sítě, a to ani v případě nízkých nebo záporných cen elektřiny.

V tomto režimu se baterie nabíjí z FV systému s následujícími výjimkami:

- Během událostí Ochrany před nepřízní počasí ve Spojených státech.
- V závislosti na procentních změnách Záložní rezervy (pokud lze baterii nabíjet ze sítě, na základě konfigurace systému a v souladu s regionálními předpisy).

Energie se exportuje pouze v případě, že je jí více, než kolik by mohla spotřebovat domácnost a kolik by mohlo vyžadovat nabíjení baterie.

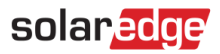

### Časové tarify

Režim Časové tarify je vhodný pro instalace s proměnlivou spotřebou ze sítě. V tomto režimu se majitelům nemovitostí zvyšují úspory energie díky optimalizaci využití baterie podle sazeb za elektřinu, které se v průběhu dne mění. Baterie se nabíjí, když jsou sazby nízké (nebo zdarma pomocí solární energie) a vybíjí při používání během špiček s vysokými sazbami.

Režim využívá chytrý předpovědní a učební algoritmus, který optimalizuje zdroje energie na základě spotřebních zvyklostí, stejně jako aktuální a předpokládaný výstup energie, aby se snížily náklady. Algoritmus se automaticky opraví, když se skutečná solární výroba nebo spotřeba domácnosti od předpovědi liší.

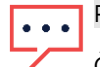

#### POZNÁMKA

Časový tarif vyžaduje, aby instalace měla externí importní/exportní elektroměr (není součástí dodávky měniče, podrobnosti vám sdělí zástupce SolarEdge). V současnosti je režim k dispozici pouze pro instalace s jedním měničem, ale brzy bude podporovat víceměničové instalace.

Režim není k dispozici pro domácnosti registrované v programech pobídek pro používání baterií provozovaných místními energetickými společnostmi / prodejcem, ve kterých může provoz baterií řídit přímo síť.

V režimu časových tarifů se baterie udržuje nabitá natolik, aby mohla napájet domácnost, minimalizovala ztráty energie a umožnila vám vyhnout se drahé spotřebě ze sítě. Pokud se použití baterie liší od předpokládaného použití, baterie se podle toho nabije nebo vybije.

Na základě nastavení sítě a instalace se baterie navíc dá nabíjet ze sítě nebo vybíjet do sítě. Při nabíjení ze sítě bude baterie nabíjena pouze v době mimo špičku a pouze na úroveň potřebnou pro podporu zatížení ve špičce.

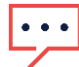

#### POZNÁMKA

Nabíjení baterie ze sítě nemusí nutně začít v okamžiku přechodu na nízkou sazbu. Začíná spíše v nejpozdější možnou dobu, aby se možnost nabíjení ze sítě snížila na nejnutnější minimum.

V tomto režimu se může baterie vybíjet napájením domácích spotřebičů, ale zároveň uchová dostatek energie pro napájení ve špičce.

V režimu časových tarifů (stejně jako v režimu Maximalizace vlastní spotřeby) má aktivace Ochrany před nepřízní počasí v USA a zvýšený poměr záložní rezervy přednost před každodenním chováním baterie.

V tomto režimu lze energii exportovat do sítě, pokud jsou splněny následující podmínky:

- K dispozici je více energie, než spotřebují domácí zatížení.
- Je k dispozici více energie, než baterie potřebuje, aby zůstala plně nabitá.

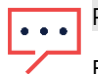

#### POZNÁMKA

Baterie se nebude vybíjet, aby se maximalizoval export do sítě.

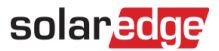

- → Konfigurace časového tarifu:
- 1. Přejděte na stránku Režim baterie a vyberte možnost Časové tarify.
- 2. Povolení režimu časových tarifů vyžaduje alespoň jeden rozsah *špičkových hodin*. Chcete-li přidat nebo upravit rozsahy špičky, klepněte na **Upravit nastavení**.
- 3. Na zobrazené stránce Nastavení časového tarifu klepněte na + Přidat rozsah špičkových hodin.
- 4. Nastavte Začátek a Konec špičky a případně vyberte konkrétní dny nebo měsíce, během kterých bude režim aktivován.
- 5. Klepněte na Uložit. Nově nakonfigurovaná nastavení se zobrazí na stránce Nastavení časového tarifu.

#### POZNÁMKA

• • •

Každá instalace může mít až 10 rozsahů špičky.

| 9.41 ult ≎ =<br>← Battery Mode                                                                                                    | 9.41 ••••••••••••••••••••••••••••••••••••                                          | 9:41I ♥ =<br>← Peak Hour Settings Save                                                        | 9.41 • • • • • • • • • • • • • • • • • • •             |
|----------------------------------------------------------------------------------------------------|------------------------------------------------------------------------------------|-----------------------------------------------------------------------------------------------|--------------------------------------------------------|
| Installer Settings<br>As set by your installer                                                                                            | To activate Time of Use mode please add at least<br>one Peak Hour Range Learn More | Peak hours are the time periods during the day when<br>electricity prices are high Learn More | PEAK HOUR SETTINGS                                     |
| ⑦ Revert to Latest Installer Settings                                                                                                    | + Add Peak Hour Range                                                              | Start End                                                                                     | 04:30 - 00:30 ><br>Mon-Fri, Oct-May                    |
| My Settings                                                                                                    |                                                                                    | 04:30 00:30<br>Next Day                                                                       | 02:30 - 03:30 ><br>Mon, Thu, Sat, Oct-May, Jun, Sep, D |
| Learn more about battery modes                                                                                                    |                                                                                    | REPEAT                                                                                        | + Add Peak Hour Range                                  |
| Maximize Self Consumption<br>Use as much solar as is available to<br>power your home and battery to<br>minimize your reliance on the grid |                                                                                    | On Days Thu-Sun ^<br>Mon Tue Wed Thu Fri Sat Sun                                              |                                                        |
| Time of Use                                                                                                    |                                                                                    | On Months May-Jun, Oct ^                                                                      |                                                        |
| Maximize savings by using solar<br>and stored energy to power your<br>home when utility rates are high                                    |                                                                                    | Jan Feb Mar Apr                                                                               |                                                        |
| Edit Settings<br>Set on: Jan 12, 2022, 18:31                                                                                              |                                                                                    | May Jun Jul Aug                                                                               |                                                        |
| Backup Only                                                                                                    |                                                                                    | Sep Oct Nov Dec                                                                               |                                                        |
| Maintain your battery at full<br>capacity to keep the lights on when<br>the grid is off                                                   |                                                                                    | 1 Delete                                                                                      |                                                        |

#### Obrázek 4: Konfigurace časového tarifu

#### Pouze záloha

#### ••• POZNÁMKA

Režim Pouze záloha je dostupný pouze pro zálohovací instalace.

V režimu **Pouze záloha** se v baterii uchovává maximální množství energie, aby domácnost měla zajištěnou delší dobu záložního pokrytí. Spotřeba energie z baterie se tím automaticky snižuje.

Když je vybrán režim Pouze záloha, záložní rezerva je nastavena na 100 %, což znamená, že baterie je plně vyhrazena pro zálohování a export energie z baterie je zakázán.

V režimu Pouze záloha je baterie nastavená tak, aby se nabíjela na 100 % a aby byl její SOE stabilní. Pokud dojde k zálohovací události a baterie se vybije, aby byla zajištěna spotřeba domácnosti, baterie se nabije zpět na 100 %, jakmile síť znovu naběhne.

6

## solaredge

## Zobrazení monitorovací platformy

Jakmile majitel nemovitosti nastaví režim baterie, instalační technik již nemůže nastavit jiný režim. Záložka **Správce energie** na stránce Administrátor monitoringu uvádí volby majitele nemovitosti. Režim zvolený majitelem se zobrazuje ve stavu "pouze ke čtení" a nelze ho upravit.

| Profile set by installer |        | Profile set by system owner |  |
|--------------------------|--------|-----------------------------|--|
| O My account profiles    | Select | installer Settings          |  |
| Maximize self-consum     | nption | Maximize self-consumption   |  |
| Backup only              |        | Time of Use                 |  |
| Disable StorEdge         |        | Backup only                 |  |
| SolarEdge profiles       | Select |                             |  |

Aby instalační technik mohl upravit režim baterie, musí majitel nemovitosti na stránce Režimy baterie v mySolarEdge vybrat možnost **Zpět na poslední nastavení instalátora**.

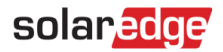

## Informace o bezpečnostních symbolech

V tomto dokumentu se používají níže uvedené bezpečnostní symboly. Seznamte se s nimi a jejich významem, než budete systém instalovat nebo zahájíte jeho provoz.

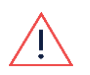

### VAROVÁNÍ

Představuje riziko. Upozorňuje na proces, který, pokud není správně proveden nebo není dodržen, může vést k **poranění nebo k úmrtí**. Nepokračujte v provádění postupu, který následuje za varováním, dokud plně nepochopíte a nesplníte uvedené podmínky.

#### POZOR!

Představuje riziko. Upozorňuje na proces, který, pokud není správně proveden nebo není dodržen, může vést k **poškození nebo zničení produktu**. Nepokračujte v provádění postupu, který následuje za upozorněním, dokud plně nepochopíte a nesplníte uvedené podmínky.

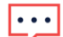

POZNÁMKA

Uvádí další informace k popisovanému tématu.

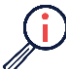

### DŮLEŽITÉ BEZPEČNOSTNÍ PRVKY

Uvádí informace o bezpečnostním problému.

Požadavky na likvidaci odpovídají směrnici o odpadních elektrických a elektronických zařízeních (OEEZ):

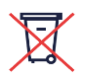

### Poznámka

Tento produkt zlikvidujte v souladu s místními předpisy nebo ho odešlete zpět společnosti SolarEdge.

## solar<mark>edge</mark>

## Kontakt na podporu

V případě technických problémů s produkty SolarEdge nás kontaktujte:

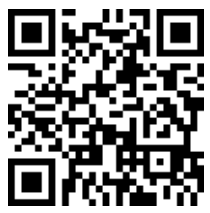

https://www.solaredge.com/service/support

Než se na nás obrátíte, připravte si následující údaje:

- Model a výrobní číslo příslušného produktu.
- Chyba signalizovaná kontrolkami, v mobilní aplikaci SetApp, na LCD obrazovce nebo v monitorovací platformě, pokud je taková signalizace k dispozici.
- Informace o konfiguraci systému, včetně typu a počtu připojených panelů a počtu a délky stringů.
- Způsob komunikace se serverem SolarEdge, pokud je instalace připojená.
- Verze softwaru produktu zobrazená na stavové stránce ID.